データベース修復の仕方

- ※ 「データベースにアクセスできません」と表示されるとか、返却した図書が未返却扱い になって次の本が借りることができないなど、親機の Egg4 が不調になったときに行う
- 1 作業を行う前に準備しておくこと
  - すべての子機の Egg4 関連ソフトウェアを終了する
  - 親機を起動しておく
  - 各種ケーブルの接続や黒い箱型の HDD の電源が入っていることも確認する
- 2 Egg4 データベースツールを起動する(管理者パスワードが必要)

「画面左下のスタート」 → 「Egg4」 → 「Egg4 データベースツール」をクリック

|   | #                                            |   |                |                   |            |
|---|----------------------------------------------|---|----------------|-------------------|------------|
|   | ל 3D צֿ⊐-7-                                  |   |                |                   |            |
|   | A                                            |   | <b>Q</b>       | × 1               |            |
|   | Access                                       |   | Microsoft Edge | Excel             | PowerPoint |
|   | c                                            |   | w∃             |                   |            |
|   | Cortana                                      |   |                |                   |            |
|   | CyberLink PowerDVD                           | Ň | Word           |                   |            |
|   | E                                            | ~ |                |                   |            |
|   | E004                                         |   | đ              | Touch             | <i>ø</i>   |
|   | <ul> <li>Egg4 操作マニュアル</li> </ul>             |   | Egg4           | Egg4 タッチカウン<br>ター | ペイント       |
| 8 |                                              |   |                |                   |            |
|   | Egg4 データベースツール                               |   |                |                   |            |
|   | EPSON                                        | ~ |                |                   |            |
|   | X I Excel                                    |   |                |                   |            |
| © | G                                            |   |                |                   |            |
| Ф | <ul> <li>Groove ミュージック</li> <li>M</li> </ul> |   |                |                   |            |
|   | ▶ ▶ ▶ ▶ ▶ ▶ ▶ ▶ ▶ ▶ ▶ ▶ ▶ ▶ ▶ ▶ ▶ ▶ ▶        |   |                | D Hi 🔇            | . 🖬 🛷      |

## 3 「その他の操作」をクリックし、「最適化・修復」をクリック

| Egg4 データベースツール | - 0                                                                      | ×         |  |  |  |  |
|----------------|--------------------------------------------------------------------------|-----------|--|--|--|--|
| Egg4 データベーン    | <b>スツール</b> パーシ                                                          | ション 4.1.2 |  |  |  |  |
| 接続先の設定         | データベースの最適化・修復                                                            |           |  |  |  |  |
| バックアップと復元      | 最適化を行うことでファイルのサイズが小さくなり、性能が改善さ<br>れることがあります。<br>データベースが破損しているときは修復を試みます。 |           |  |  |  |  |
| その他の操作         | データベースの移行                                                                |           |  |  |  |  |
|                | 以前のバージョンのデータベースからデータを移します。                                               |           |  |  |  |  |
| -              | その他                                                                      |           |  |  |  |  |
| [              | 日書連 DLL変換 利用者NO 桁数変更 登録番号 桁数変更                                           |           |  |  |  |  |
| 7              |                                                                          |           |  |  |  |  |

4 「最適化・修復を実行」をクリック

| Egg4 データベースツール                                  |                                                                                                    | — [        | 1 X        |
|-------------------------------------------------|----------------------------------------------------------------------------------------------------|------------|------------|
| Egg4 データベースツ-                                   | - <i>ル</i>                                                                                                    | л <b>-</b> | -ジョン 4.1.2 |
| と994<br>接続先の設定<br>パックアップと復元<br>その他の操作<br>デ<br>そ | タバースの最適化・修復     ー ロ ×       ータベースの最適化・修復     -タベースの最適化・修復       設適化を行うことでファイルのサイズが小さくなり、性能が改善されることが<br>かります。<br>ニータベースが破損しているときは修復を試みます。     データベースが破損しているときは修復を試みます。       データベース:     C:¥Egg4¥DB¥Yellow4.mdb       最適化・修復を実行     閉じる       書連 DLL変換     利用者NO 桁数変更     登録番号 桁数変更 | - 夕移行の開始   |            |
| 7                                               |                                                                                                    |            |            |

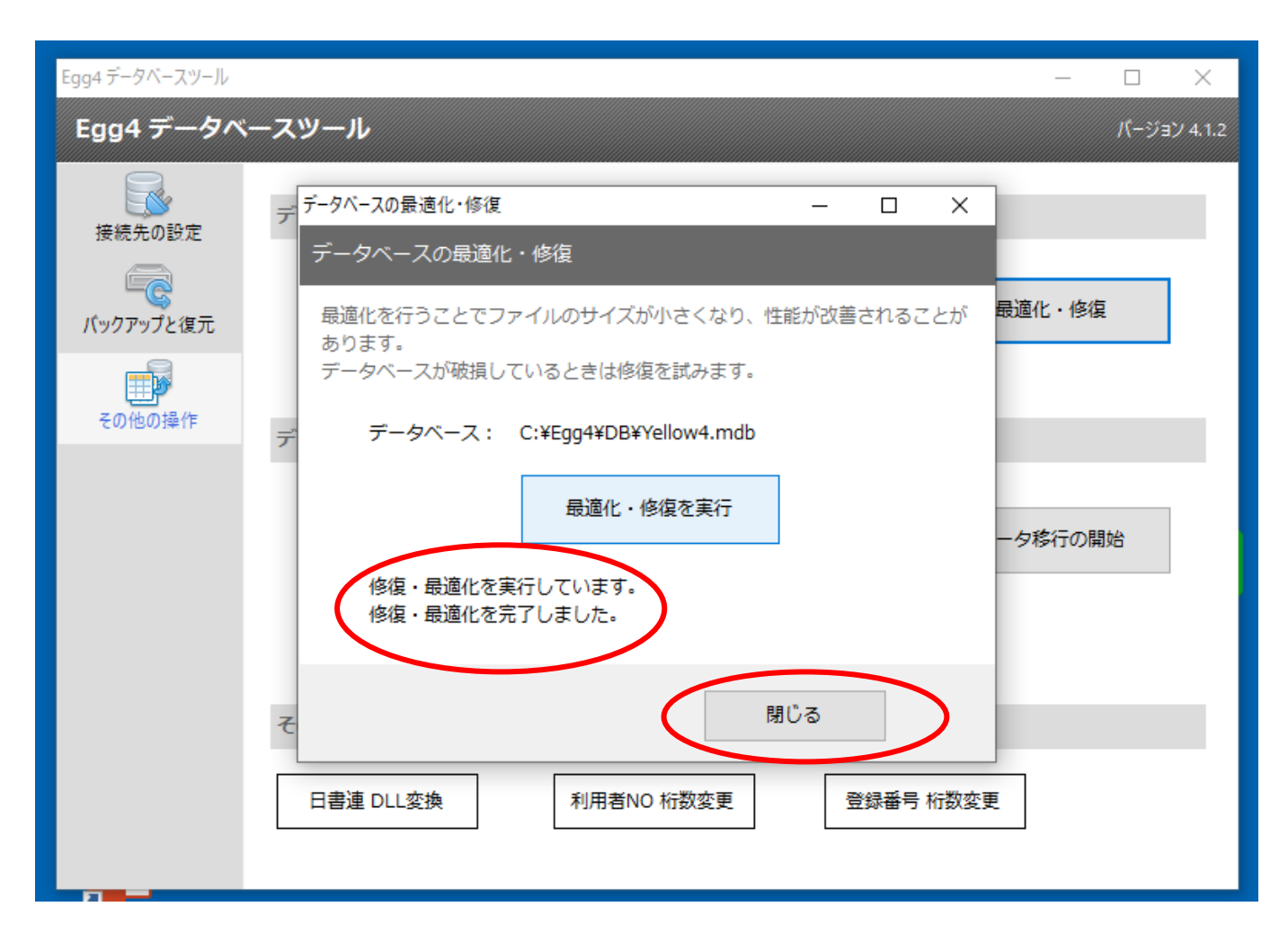

この後 親機や子機の Egg4 を起動し、正常に作動するかどうかを確認する。

さらにエラーメッセージが出るときは、そのメッセージを書き写して教育会館(33-2113)の Egg4 担当(授業・学習支援センターコーディネーター)に電話する